## **Abstract ScoreCard Reviewer Guide**

#### Email:

Your conference team will send an email, containing the link to login, your username, and access key. Click on the link which will take you to the login page.

mont anono you to log in anoony to your mantana hanang pago.

#### CAPC 2015 NATIONAL SEMINAR SITE:

URL: https://www.ConferenceAbstracts.com/cfp2/login.asp?EventKey=DLELYPKC&Reviewer=1

Username: traci@cadmiumCD.com

Password (Access Key): NMQKV78C

Click here to read the guidelines on how to use the Scorecard system. We will also provide you with more

#### Login Page:

# After clicking on the link, you're taken to the landing page. Enter your username and access key. Click Login.

end at Midnight EST on Monday, February 9, 2015.

| Log in to the Abstract ScoreCard          |                                     |  |  |  |  |  |
|-------------------------------------------|-------------------------------------|--|--|--|--|--|
| rs A                                      | lready a User?                      |  |  |  |  |  |
| n Now' to begin <b>1</b><br>t submission. | traci@cadmiumCD.com                 |  |  |  |  |  |
| wow                                       | Lost your access key? or Need help? |  |  |  |  |  |

ions? Organizer: Hallia Baker - capcevents@mssm.edu / (212) 201-2672

#### Home Page:

After logging into the Abstract ScoreCard using an email address and access key sent to by the site administrator or the system, look to the REVIEWS heading.

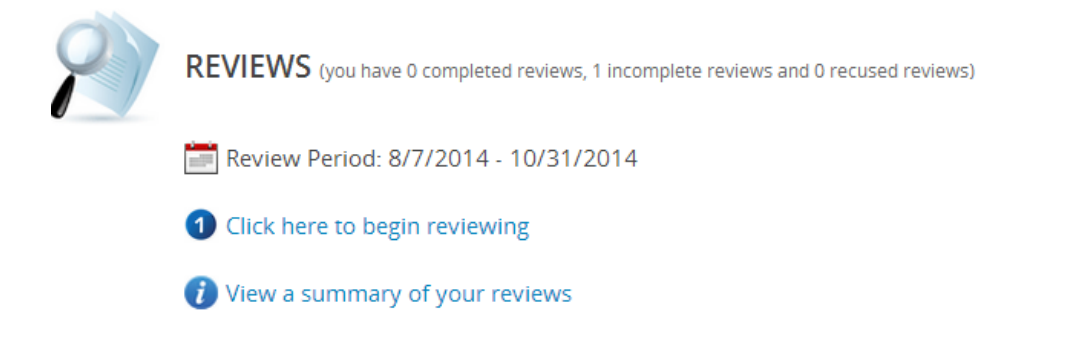

Click "Click here to begin reviewing" to jump to the first review assignment

Click "View a summary of your reviews" to see and sort through all review assignments.

# "Click here to begin reviewing"

## Once you click on this link you're taken to the scorecard:

|                                                                                                    | REVIEW SCORECARD                                                                                                    | (1/121)                                          |
|----------------------------------------------------------------------------------------------------|----------------------------------------------------------------------------------------------------|--------------------------------------------------|
|                                                                                                    |                                                                                                    | /a 0                                             |
| Submission ID: 84415                                                                                                    | your re                                                                                                    | eview avg this review                            |
| A Clinical Framework Integrating Palliative Care into the Inpatient Care of COPD Patients                                                                                                    | Abstain from Poview                                                                                                    |                                                  |
| Submission Type: Presentation                                                                                                    | <ul> <li>Only check the box to the left if you have a</li> </ul>                                                                                                    | potential conflict of                            |
| Submitter: Jana Braklow, University of Nebraska Medical Center College of Nursing; Olathe<br>Medical Center; Beatrice Community Hospital and Health Center                                                                                                    | interest with the proposal. Conflicts include<br>relationships (i.e. vendor partnerships and<br>presenting company or individuals.                                                                                      | e personal or professional<br>clients) with the  |
| Presenter(s)                                                                                                    |                                                                                                    |                                                  |
| Iana L Braklow, NP Acute Care Nurse Practitioner, Critical Care and Palliative Care University of Nebraska Medical Center College of Nursing: Olathe Medical Center; Beatrice Community Hospital and Health Center Biographical Sketch I have been a nurse in the acute care setting for 22 years. My passion is working with critically ill patients with chronic disease. This population has many palliative care needs and requires health providers who have knowledge across the disease continuum to assist in planning acute and maintenance care. I enjoy working with families and teaching them about how to live well despite their disease process. I also enjoy teaching other health care providers about communicating with patients and family members realistically and through setting measurable goals. I believe that patients and family members realistically and through setting measurable goals. I believe that patients and family members realistically and through setting measurable goals. I believe that patients and family members realistically and through setting measurable goals. I believe that patients and family members realistically and through setting measurable goals. I believe that patients and family members realistically and und and a most bet beir mon. I an also belieses due to a dugher, sister, and aunt. I enjoy reading, writing, gardening, and being outside. This year I am expanding my practice into mission work and will participate in my first trip to a community in Mexico. My New Years resolution for 2015 is to find and experience joy, not just pursue happiness. I truly live my life with meaning and purpose and hope to inspire others to do the same. CV or Resume Resume.doc | Review Question 1<br>Review Question 2<br>Is it likely the project would be replicable?<br>Review Question 3<br>Is this an innovation that adds to the Knowl<br>Review Question 4<br>Overall score<br>Reviewer Comments | edge base?                                       |
| Learning Objectives                                                                                                    |                                                                                                    |                                                  |
| <ol> <li>At the conclusion of this program, the learner will: List the key components of the clinical framework that<br/>integrates COPD specific palliative care into general practice in the acute care setting.</li> <li>Examine the feasibility, acceptance and sustainability of using the framework in the learner's own practice<br/>setting</li> </ol>                                                                                                    | Save Review                                                                                                    |                                                  |
| S. Identify the potential barriers and facilitating factors of implementing the framework in practice                                                                                                    | Review Period Ends 2/9/2015<br>12                                                                                                    | 0 completed reviews 🤣<br>21 incomplete reviews 🔇 |
| Brief Description                                                                                                    |                                                                                                    | 0 recused reviews 🛕                              |

Brief Description

#### Score the submission:

Each question is displayed on the right-hand side of the page. Answer the questions by select the most accurate response. Type comments if necessary.

|   |            | Abstain from Review                                                                                                    |
|---|------------|----------------------------------------------------------------------------------------------------|
| _ |            | Only check the box to the left if you have a potential conflict of<br>interest with the proposal. Conflicts include personal or professional<br>relationships (i.e. vendor partnerships and clients) with the<br>presenting company or individuals. |
|   |            | Save Review                                                                                                    |
|   |            | Review Question 1                                                                                                    |
|   | No 🔻       | Does the approach make sense?                                                                                                    |
| h |            | Paviow Quartian 2                                                                                                    |
|   |            | ls it likely the project would be replicable?                                                                                                    |
|   | 5 (high) 🔻 | is it likely the project would be replicable?                                                                                                    |
| 5 |            | Review Question 3                                                                                                    |
| n | 4 🔻        | Is this an innovation that adds to the Knowledge base?                                                                                                    |
| l | 5 (high)   | Review Question 4                                                                                                    |
|   | 4          | Overall score                                                                                                    |
|   | 3          |                                                                                                    |
|   | 1 (low)    |                                                                                                    |
|   |            | Reviewer Comments                                                                                                    |
|   | 0          |                                                                                                    |
|   |            | Save Review                                                                                                    |
|   |            |                                                                                                    |

### Save/Submit Review:

Once you've completed your review, you will be taken to the next assignment by clicking the Save Review button. The review is saved and can be altered any time before the deadline.

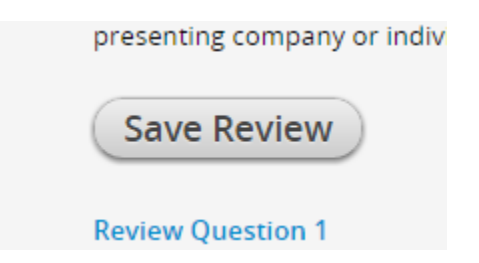

#### Navigation on this page:

# Click the arrow keys to move forward or backward among the review assignments

|   | REVIEW SCORECARD (1/121)                                                                                                    |
|---|----------------------------------------------------------------------------------------------------|
| _ | Image: Contract of the second second seco |
|   | your review avg this review                                                                                                    |
|   | Abstain from Review                                                                                                    |
| _ | Only check the box to the left if you have a potential conflict of<br>interest with the proposal. Conflicts include personal or professional<br>relationships (i.e. vendor partnerships and clients) with the<br>presenting company or individuals.                                                                                                    |
|   | Save Review                                                                                                    |

### Download and Print:

Click the print icon to print the review assignment that current appears in the browser window.

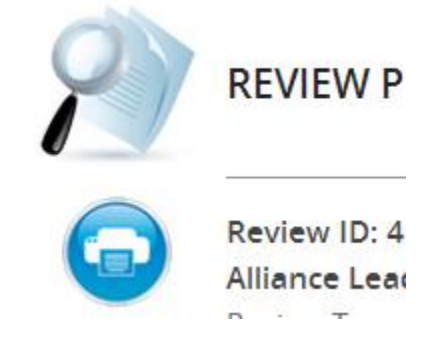

Click the download icon to download all review assignments in a word document.

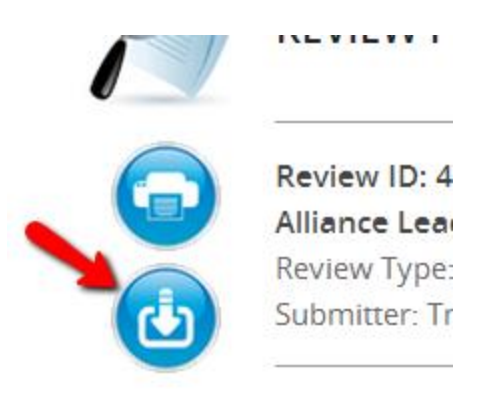

#### 'View a summary of your reviews'

On the home page, click on View a summary of your reviews to see all of your review assignments:

| Re | Review Summary (121) Q Search |      |      |              |  |       |                                                               |              |               |                |                |
|----|-------------------------------|------|------|--------------|--|-------|---------------------------------------------------------------|--------------|---------------|----------------|----------------|
|    |                               |      |      |              |  |       | G                                                             | COLLAPSE ALL | :≡ F          | OCUS: REVIEW   | STATUS         |
|    |                               | 0    | Scor | ге Туре      |  | ID    | Title                                                         |              | <b>N</b> otes | *<br>Favorites | <b>Flagged</b> |
| _  |                               | No [ | ecis | ion (121)    |  |       |                                                               |              |               |                | ~              |
|    | 1                             |      | 0    | Presentation |  | 84415 | A Clinical Framework Integrating Palliative Care into the Inp | oatient Car  | •             | *              | ۲              |
|    | 2                             |      | 0    | Presentation |  | 84338 | A Health-System's Community-Based Approach to Starting        | the Conver   | •             | *              | ٣              |
|    | 3                             |      | 0    | Presentation |  | 84401 | A Palliative Approach: An Evidence – Based Dementia Care      | Education    | •             | *              | ۲              |
|    | 4                             |      | 0    | Presentation |  | 84342 | A Palliative Nurse Practitioner Intervention to Improve Adva  | ance Care    | •             | *              | ۲              |
|    | 5                             |      | 0    | Presentation |  | 83368 | A Simplified Model for Palliative Care in the ICU: Single day | rounding     | •             | *              | ۲              |
|    | 6                             |      | 0    | Presentation |  | 84502 | A Tale of Two Models: Community based palliative care         |              | •             | *              | ۲              |
|    | 7                             |      | 0    | Presentation |  | 83569 | A 'year in the life' of screening for palliative care         |              | •             | *              | ٣              |
|    | 8                             |      | 0    | Presentation |  | 84378 | Abstract: Enculturating Palliative Care in a Community Hosp   | pital        | •             | *              | ٣              |
|    |                               |      |      |              |  |       |                                                               |              | -             |                |                |

The Review Summary permits the reviewer to:

**1.** Sort and organize the reviews using the various Foci. Click on the No Focus in the top right-hand corner to re-sort the review assignments.

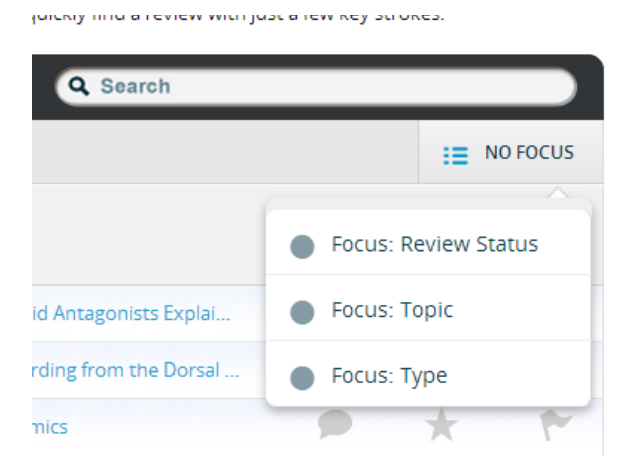

By selecting a particular Focus, the reviews will fall into buckets.

| Review Summary (9) |                        |      |      |                       |       | Q Search                                                                |               |                |          |
|--------------------|------------------------|------|------|-----------------------|-------|-------------------------------------------------------------------------|---------------|----------------|----------|
|                    |                        |      |      |                       |       | •                                                                       | COLLAPSE ALL  | I≣ FOC         | US: TYPE |
|                    |                        | Ø    | Scor | е Туре                | ID    | Title                                                                   | <b>N</b> otes | *<br>Favorites | Flagged  |
| -                  |                        | Mini | -Pan | el Submission(3)      |       |                                                                         |               |                | ~        |
|                    | 1                      | 0    | 2    | Mini-Panel Submission | 18396 | Are the Putative Therapeutic Effects of Kappa-opioid Antagonists Explai | •             | *              |          |
|                    | 2                      | 0    | 5    | Mini-Panel Submission | 19996 | Single Neuron Intraoperative Microelectrode Recording from the Dorsal   | -             | *              |          |
|                    | 3                      | 0    | 3    | Mini-Panel Submission | 19878 | Human Brain Evolution and Comparative Epigenomics                       | -             | *              |          |
| _                  | Panel Submission ( 6 ) |      |      |                       |       |                                                                         |               | ~              |          |
|                    | 4                      | 0    | 2    | Panel Submission      | 19402 | Kicking Over the Traces - Noncatecholic Biogenic Amines and Their Rece  | -             | *              | 1        |
|                    |                        |      |      |                       |       |                                                                         | -             |                |          |

2. Mark notable reviews with the Notes, Favorites, and Flags by clicking on those icons

|   |      |      |                       |       | <ul> <li>cc</li> </ul>                                                  | OLLAPSE ALL   | :≡ FOC                | US: TYPE |
|---|------|------|-----------------------|-------|-------------------------------------------------------------------------|---------------|-----------------------|----------|
| I | 0    | Scor | е Туре                | ID    | Title                                                                   | <b>N</b> otes | <b>★</b><br>Favorites | Flagged  |
|   | Mini | -Pan | el Submission (3)     |       |                                                                         |               |                       | ~        |
| 1 | Ø    | 2    | Mini-Panel Submission | 18396 | Are the Putative Therapeutic Effects of Kappa-opioid Antagonists Explai | •             | *                     | ۲        |
| 2 | 0    | 5    | Mini-Panel Submission | 19996 | Single Neuron Intraoperative Microelectrode Recording from the Dorsal   |               | *                     |          |
| 3 | 0    | 3    | Mini-Panel Submission | 19878 | Human Brain Evolution and Comparative Epigenomics                       |               | *                     |          |

3. Click on the Notes, Favorites, and Flags header icons to toggle those reviews

|                                                  | <b>N</b> otes | *<br>Favorites | Flagged |
|--------------------------------------------------|---------------|----------------|---------|
|                                                  |               |                | ~       |
| eutic Effects of Kappa-opioid Antagonists Explai | •             | *              | *       |
|                                                  |               |                | ~       |
| reatment                                         |               | *              | ۲       |
| n, an Unusual Suspect                            | -             | *              | *       |

4. Click on the submission's row to see a summary of the review

| w Summary (9)                        | Novel Targets for Pain Treatment                                                                               |          |
|--------------------------------------|----------------------------------------------------------------------------------------------------|----------|
| Score Type Mini-Panel Submission (3) | DATE EDITED: 5/14/2013, 6:19 PM<br>SCORE: 4<br>COMMENTS: some presentations somewhat esoteric<br>QUESTION 1: 4 |          |
| ✓ 2 Mini-Panel Submission            | View                                                                                                    |          |
| Panel Submission (6)                 | •                                                                                                    |          |
| ✓ 4 Panel Submission                 | 19655 Novel Targets for Pain Treatment                                                                         | <b>P</b> |

### 5. Click the 'View' button to jump to the scorecard for that submission

|                |       | Novel Targets for Pain                                                                      | Treatment                      |          |    |
|----------------|-------|---------------------------------------------------------------------------------------------|--------------------------------|----------|----|
| n (3)          | ID    | DATE EDITED: <b>5/14/2013, 6:19 PM</b><br>SCORE: <b>4</b><br>COMMENTS: some presentations s | somewhat e <del>sp</del> teric |          | it |
| ubmission<br>) | 18396 | QUESTION 1: 4                                                                               | View                           |          |    |
| ssion          | 19655 | Novel Targets for Pain Treatment                                                            |                                | <b>•</b> | ×  |

### **Completion:**

# Once all reviews are complete, you will see a green check mark on your home screen

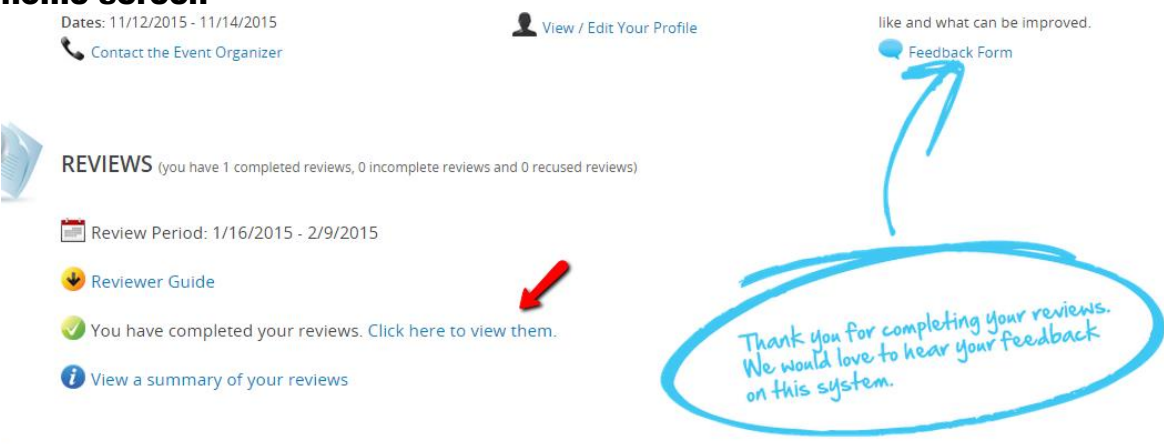